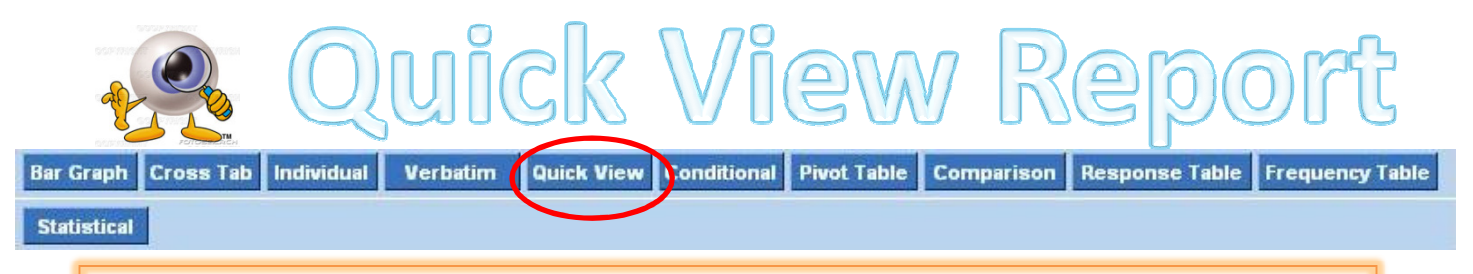

## To create a Quick View report:

- 1. In the Report Manager tab select your survey and click on the **Quick View** icon
- 2. Choose which questions you would like to display in your report
- 3. Click Generate Report

The Quick View report displays the raw count or votes that correspond to each answer option.

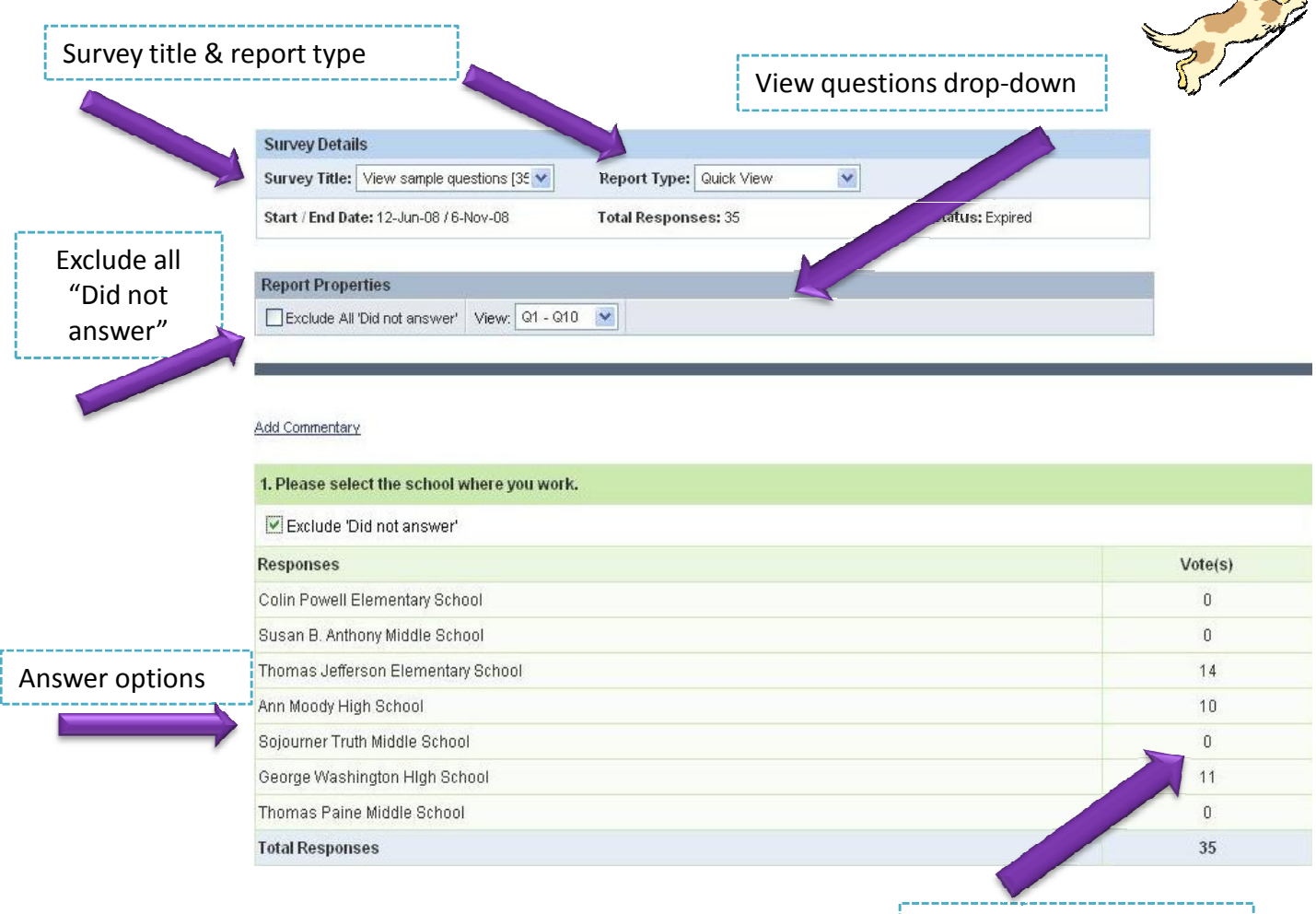

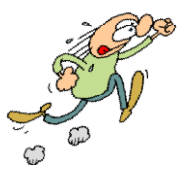

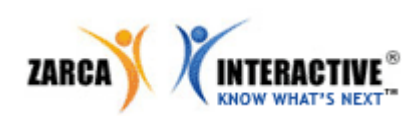

Counts for each answer option & Total responses for this specific question